## 大臨技ホームページ内 会員ページ(マイページ)ログイン方法

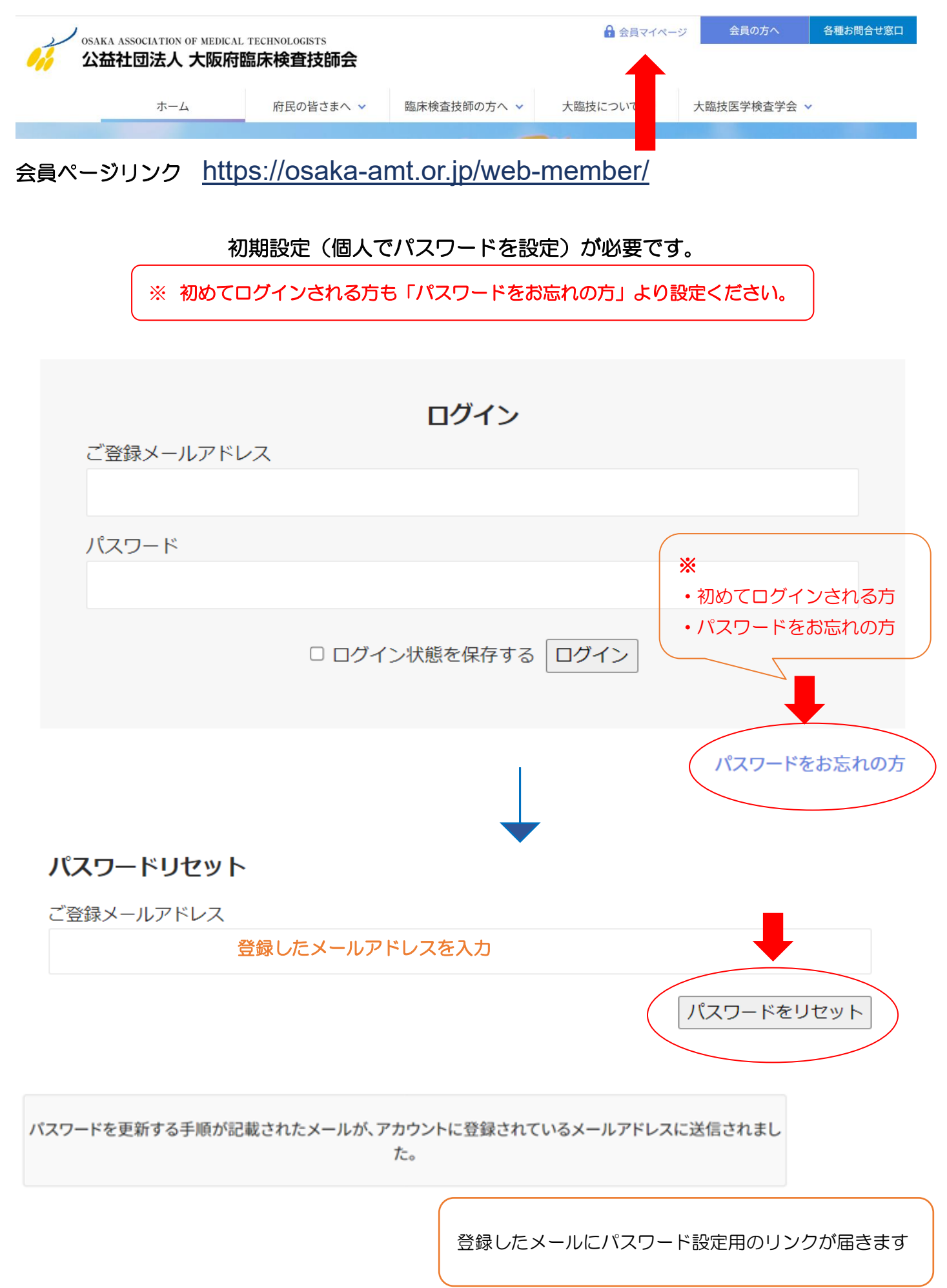

| From                                                                                                    | 公益社団法人大阪府臨床検査技師会               |
|----------------------------------------------------------------------------------------------------|--------------------------------|
| 認証                                                                                                    | このメールの認証情報                     |
| То                                                                                                    |                                |
| 大臨技会員                                                                                                    | <b>員ページのパスワードのリセット</b>         |
| 大臨技会                                                                                                    | 会員ページのパスワードのリセットが要求されました。 クリック |
| 以下の」                                                                                                    | リンクに従って、パスワードをリセットしてください。      |
| <pre>https://osaka-amt.or.jp/web-member/?a=set_password_from_key&amp;key=BrUXDq5HeRxuMj9axRbt&amp;login=275687</pre> |                                |
| 大臨技会員ページのパスワードのリセットをリクエストしなかった場合は、<br>このメッセージを無視するだけで、リセットキーの有効期限が切れます。                                              |                                |
|                                                                                                    |                                |

公益社団法人大阪府臨床検查技師会 https://osaka-amt.or.jp 〒543-0018 大阪市天王寺区空清町8-33 大阪府医師協同組合東館4階 TEL:06-6763-5652

## メールのリンクを開くと下記が表示されます。

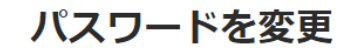

新規パスワード

新しいパスワードを確認

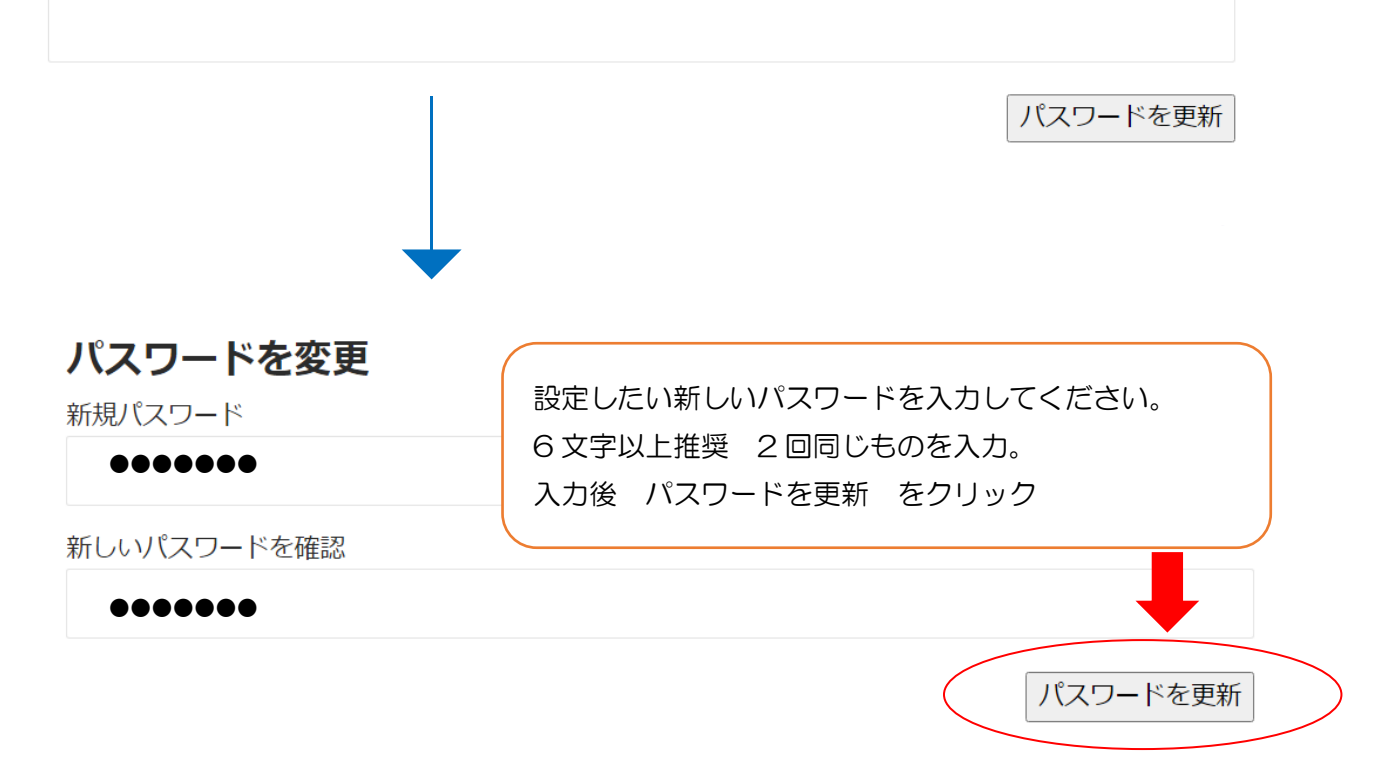

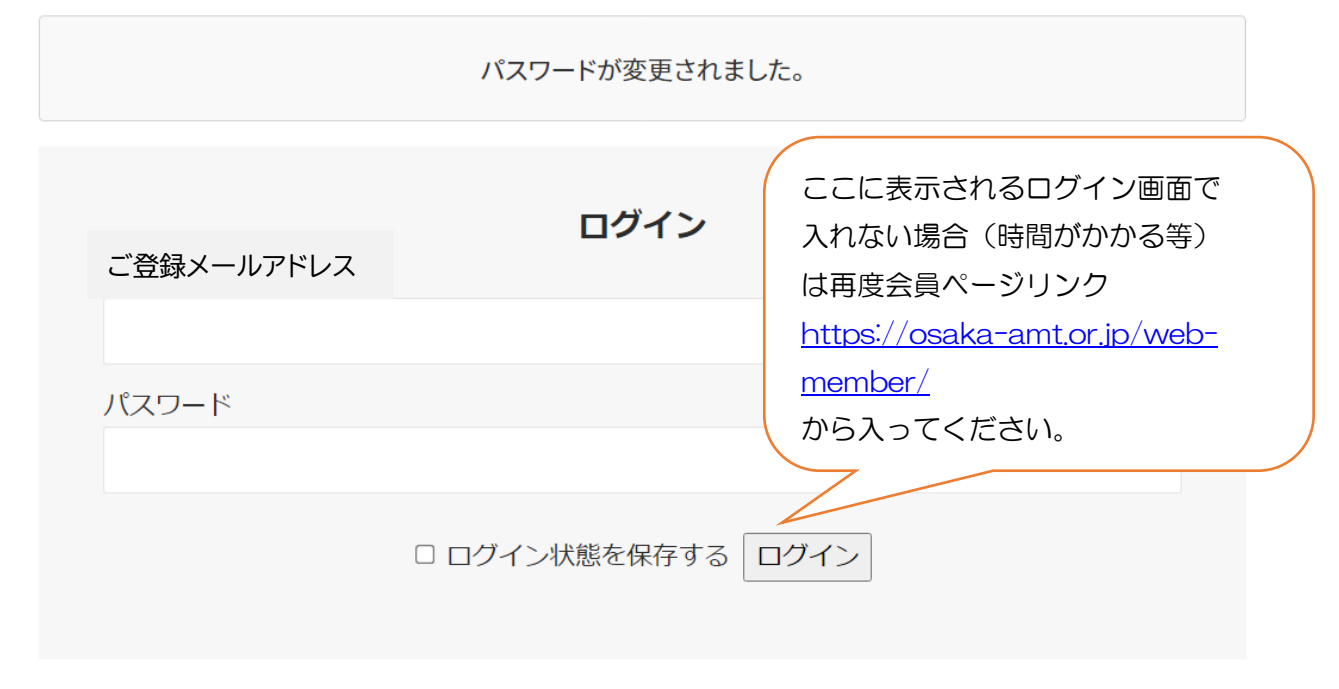

パスワード忘れをお忘れの方

## ※パスワードを忘れた場合も同様に操作してください。

## パスワード設定後のマイページ表示画面

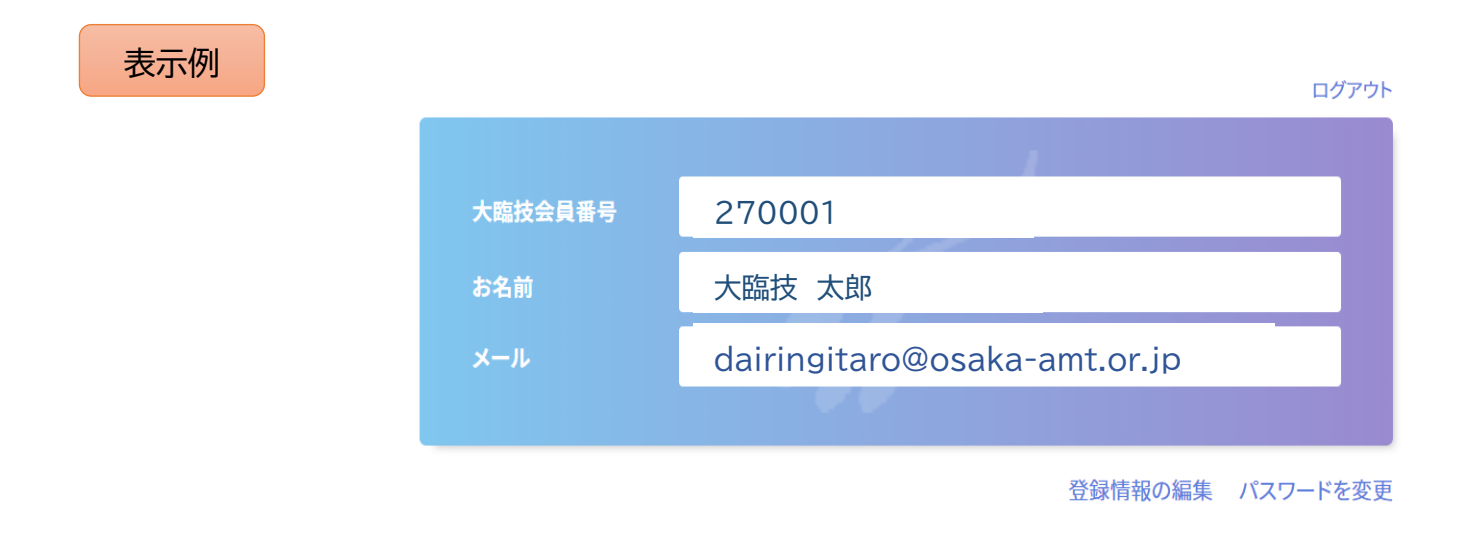

こちらの表示を電子会員証として使用します。

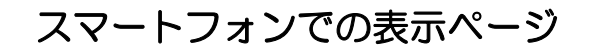

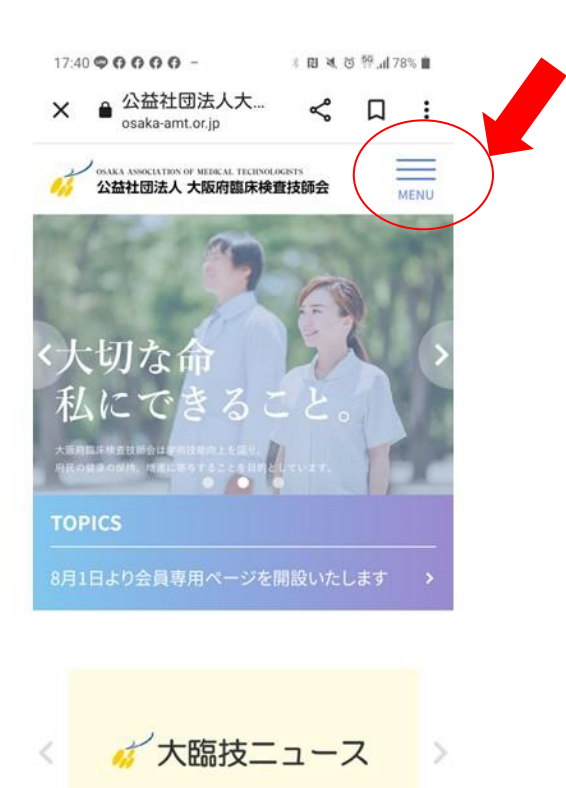

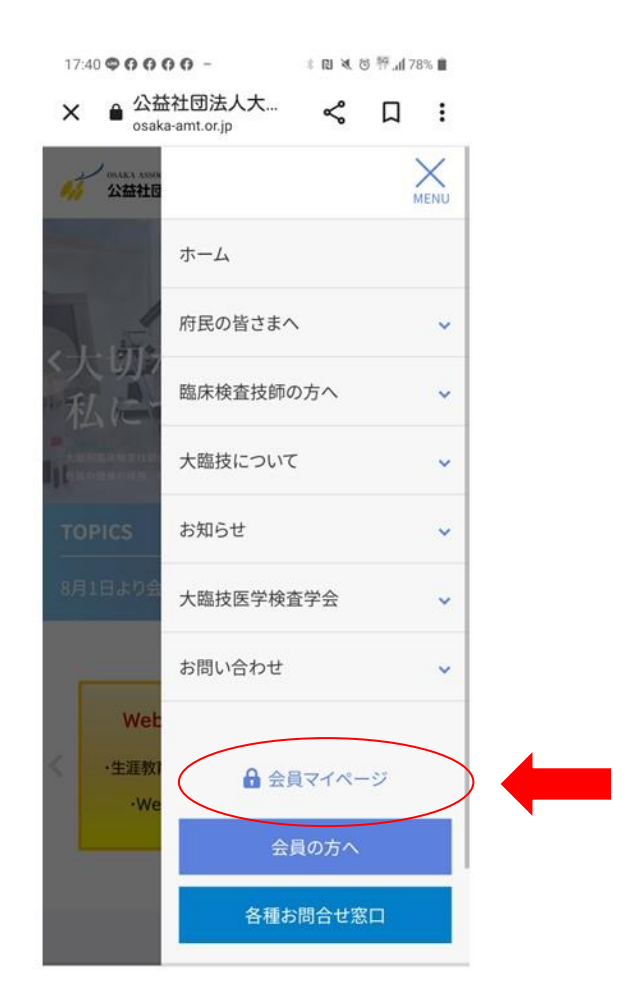